▲ Hochschule Harz Hochschule für angewandte Wissenschaften

# Prüfungsanmeldung/-abmeldung in HISinOne

für Studierende der Hochschule Harz

▲ Hochschule Harz Hochschule für angewandte Wissenschaften

### Login ins HISinOne-Portal der Hochschule Harz

| $\leftrightarrow \rightarrow C'$ <b>a</b> https://portal.hs-harz.de                                                                                       |                                                                                                    | ····♥★ ±IN ₪®                                             |
|----------------------------------------------------------------------------------------------------|----------------------------------------------------------------------------------------------------|-----------------------------------------------------------|
| ▲ Hochschule Harz                                                                                                    |                                                                                                    | Benutzername Passwort Anrielden<br>Zugangsdaten vergessen |
| villkommen im Webportal der Hochschule Harz                                                                                                    | â Alumni                                                                                                    |                                                           |
| itartseite Alumni                                                                                                    |                                                                                                    |                                                           |
| Portalauswahl                                                                                                    |                                                                                                    |                                                           |
| Studieninteressierte<br>Sie interessieren sich für ein Studium an der Hochschule Harz und suchen nähere<br>Details über unser Angebot.                    | Bewerber/innen<br>Sie haben sich für ein Studium entschieden und möchten sich informieren oder sich<br>um einen Studienplatz bewerben. |                                                           |
| Alumni<br>Als ehemalige/r Studierende/r möchten Sie auch weiterhin mit der Hochschule<br>sowie Ihren Kommilitoninnen und Kommilitonen in Kontakt bleiben. |                                                                                                    |                                                           |
|                                                                                                    |                                                                                                    |                                                           |

(1) Aufruf des HISinOne-Portals der Hochschule Harz

#### https://portal.hs-harz.de/

- (2) Eingabe Nutzerkennung der Hochschule Harz (u-Nummer/Passwort)
- (3) Anmelden per Schaltfläche

## Aufruf der Prüfungsanmeldung

| ▲ Hochsc                                                  | hule Harz                                                 | Menü durchsuchen                          | а                                                                                 |                                                                                                    |                                                     |                       | ي ه 1                                                                                                    | 30 🗗 |
|-----------------------------------------------------------|-----------------------------------------------------------|-------------------------------------------|-----------------------------------------------------------------------------------|----------------------------------------------------------------------------------------------------|-----------------------------------------------------|-----------------------|----------------------------------------------------------------------------------------------------|------|
|                                                           |                                                           |                                           | 🚮 Mein Studium                                                                    | Studienangebot                                                                                       | Organisation                                        | Benutzer-I            | nformationen                                                                                                    |      |
| Willkommen im V                                           | Vebportal der Ho                                          | ochschule Harz                            |                                                                                   |                                                                                                    |                                                     |                       |                                                                                                    |      |
| Aktuelle<br>Veranstaltungen<br>Änderungen und<br>Ausfälle | Stundenplan<br>Persönlicher<br>Stundenplan                | Leistungen<br>Noten und<br>Studienverlauf | Dokumente & H<br>Weiterführende Info<br>Webseite der Hochs<br>HISinOne-Arbeitshil | i <b>lfen</b><br>rmationen und Arbeitshilfen zu<br>chule Harz bereitgestellt. Diese f<br>f <u>en</u> | n Thema HISinOne werde<br>inden Sie unter folgender | en auf der<br>m Link: | Meine Meldungen         Is sind zurzeit keine Meldungen vorhanden.         Als Feed abonnieren         Feed-Sicherheitsmaßnahmen erneuern | ülfe |
| Prüfungs-<br>anmeldung<br>An- und Abmeldung               | LSF-System<br>Rückmeldung, BAföG-<br>Bescheinigungen etc. |                                           | Hinweis: Einige Dokt                                                              | ımente sind erst <b>nach Login</b> ein                                                               | sehbar!                                             |                       |                                                                                                    |      |
| b                                                         |                                                           |                                           |                                                                                   |                                                                                                    |                                                     |                       |                                                                                                    |      |

a) Aufruf der Prüfungsanmeldung über

#### (Mein Studium > Prüfungsanmeldung)

b) Aufruf der Prüfungsanmeldung über Startlink-Kachel

#### 14.11.2019 Andreas Reinhardt, Norman Henges Rechenzentrum

# Prüfungsanmeldungs-Übersicht

| Hochschule Harz                                                                                                    |                             |                                     | 💄 🌣 🧐 30 [                                           |
|----------------------------------------------------------------------------------------------------|-----------------------------|-------------------------------------|------------------------------------------------------|
| n Mein Studium                                                                                                    | Studienangebot Organisation | Benutzer-Informationen              |                                                      |
| Prüfungsanmeldung Master Business Consulting (M) 904 7 (STO 2019)                                                                                |                             |                                     |                                                      |
| Druckansicht                                                                                                    |                             |                                     | ① Hilfe                                              |
| tudiensemester 1. 👻 Termine Wintersemester 2019 👻                                                                                                |                             |                                     | 💘 Veranstaltungen ausblenden 🛛 🏹 Prüfungen ausblende |
| In Studienordnung suchen                                                                                                    |                             |                                     | t≣ Alle aufklappen t≣ Alle zuklappe                  |
| Struktur der Studienordnung - 1. Studiensemester                                                                                                 | Aktion                      | en                                  | Status                                               |
| 90_903_904_2019_SO - Business Consulting (Master)                                                                                                |                             |                                     |                                                      |
| S57. P Komplexes Problemlösen und nernetztes Denken - Pflicht                                                                                    |                             |                                     |                                                      |
| 🔲 🛡 8000_P - Masterarbeit - Pflicht                                                                                                    |                             |                                     |                                                      |
| 511_PKosten-Nutzen-Analyse - Pflicht                                                                                                    |                             |                                     | Ihr aktueller Status WiSe 2019<br>Prüfung bestanden  |
| 💷 🔍 🖳 8010.P. Kolloquium - Pflicht                                                                                                    |                             |                                     |                                                      |
| + 🦞 52 <u>5. P Forschungsprojekt und Wissenschaftliche Methoden</u> - Pflicht                                                                    | 🕞 anı                       | melden                              |                                                      |
| • Visit See P Ringvorlesung - Pflicht                                                                                                    |                             |                                     |                                                      |
| 9                                                                                                    |                             | 2                                   |                                                      |
| + 🦞 558 P Consulting In practice - Pflicht                                                                                                    |                             |                                     | Ihr aktueller Status WiSe 2019<br>Prüfung bestanden  |
| + 🦞 586_PEntscheidungsmodelle - Pflicht                                                                                                    | 🚯 Abi                       | melden                              | Ihr aktueller Status WiSe 2019<br>zugelassen         |
| + 🦞 570 P Digitale Transformation - Pflicht                                                                                                    |                             |                                     | Ihr aktueller Status WiSe 2019<br>Prüfung bestanden  |
| 🕂 🔸 🦞 526 P Beratungsprojekt und Beratungskompetenz - Pflicht                                                                                    |                             |                                     | Ihr aktueller Status WiSe 2019<br>Prüfung bestanden  |
| 🔍 🔍 🦞 520. P Veränderungsmanagement - Pflicht                                                                                                    |                             |                                     |                                                      |
| + 🦞 585. P Beratungs- und Moderationstraining - Pflicht                                                                                          | 🗜 anı                       | melden                              |                                                      |
| <ul> <li>Ø 592 - Anwendungsfelder - 5,0 Credits<br/>Aus diesem Wahlbereich müssen Module mit einer Summe von 5 Credits belegt werden.</li> </ul> | ria Pri                     | ifungen des Wahlbereichs anzeigen 3 |                                                      |
| 📕 gÜK - globales Überlaufkonto                                                                                                    |                             |                                     |                                                      |

- (1) Semester einstellen (alternativ "Alle")
- (2) Seite zur An-/Abmeldung einzelner Prüfungstermine aufrufen
- (3) Optional: Anzeige und An-/Abmeldung von Prüfungen eines Wahlbereichs

# Weitere Funktionen der Übersicht

| ▲ Hochschule Harz                                                                                                    |                             |                                     | ᆂ 🌣 🤥 30 G                                            |
|----------------------------------------------------------------------------------------------------|-----------------------------|-------------------------------------|-------------------------------------------------------|
| 🖨 Mein Studium                                                                                                    | Studienangebot Organisation | Benutzer-Informationen              |                                                       |
| Prüfungsanmeldung Master Business Consulting (M) 904 7 (STO 2019)                                                                                     |                             |                                     |                                                       |
| Druckansicht                                                                                                    |                             |                                     | ① Hillfe                                              |
| Studiensemester 1.                                                                                                    |                             |                                     | 💐 Veranstaltungen ausblenden 🛛 💐 Prüfungen ausblenden |
| In Studienordnung suchen                                                                                                    |                             |                                     | ‡≣ Alle aufklappen 1≣ Alle zuklapper                  |
| Struktur der Studienordnung - 1. Studiensemester                                                                                                    | A                           | xtionen                             | Status                                                |
| - 90_903_904_2019_SO - Business Consulting (Master)                                                                                                   |                             |                                     |                                                       |
| 🚥 🏴 <u>557 P Komplexes Problemlösen und nernetztes Denken</u> - Pflicht                                                                               |                             |                                     |                                                       |
| 🔍 🔍 🦞 8000_P Masterarbeit - Pflicht                                                                                                    |                             |                                     |                                                       |
| •  •  •  •  •  •  •  •  •  •  •  •  •                                                                                                    |                             |                                     | ihr aktueller Status WiSe 2019<br>Prüfung bestanden   |
| 🚥 🍨 🦞 <u>8010. P Kolloquium</u> - Pflicht                                                                                                    |                             |                                     |                                                       |
| + 🦞 525_P - Forschungsprojekt und Wissenschaftliche Methoden - Pflicht                                                                                |                             | 🛓 anmelden                          |                                                       |
| 9 4 569 P - Ringvorlesung - Pflicht                                                                                                    |                             |                                     |                                                       |
| • Pflicht                                                                                                    |                             |                                     |                                                       |
| - + 🦞 558_PConsulting In practice - Pflicht 2                                                                                                    |                             |                                     | Ihr aktueller Status WiSe 2019<br>Prüfung bestanden   |
| + 🦞 586. P Entscheidungsmodelle - Pflicht                                                                                                    |                             | Abmelden                            | Ihr aktueller Status WiSe 2019<br>zugelassen          |
| + 🦞 570. P Digitale. Transformation - Pflicht                                                                                                    |                             |                                     | lhr aktueller Status WiSe 2019<br>Prüfung bestanden   |
| + 🦞 526_PReratungsprojekt.und.Reratungskompetenz - Pflicht                                                                                            |                             |                                     | Ihr aktueller Status WiSe 2019<br>Prüfung bestanden   |
| 🔍 🏴 520. P Veränderungsmanagement - Pflicht                                                                                                    |                             |                                     |                                                       |
| + 🦞 585_PBeratungs. und Moderationstraining - Pflicht                                                                                                 |                             | 🛓 anmelden                          |                                                       |
| <ul> <li>Ø 592 - Anwendungsfelder - 5,0 Credits</li> <li>Aus diesem Wahlbereich müssen Module mit einer Summe von 5 Credits belegt werden.</li> </ul> | -                           | Prüfungen des Wahlbereichs anzeigen |                                                       |
| 📕 gÜK - globales Überlaufkonto                                                                                                    |                             |                                     |                                                       |

- (1) <u>Optional:</u> Freitextsuche nach Prüfungen
- (2) <u>Optional:</u> Weitere Details zur Prüfung anzeigen

### **Prüfungsanmeldungs-Details**

|        | Hochschule Harz                                                                                                    | Menü durchsuchen                                                                                                    |                |              |                        | Student/-in Hochschule Harz | 1 | <b>.</b> 0 | <b>Ç</b> 9 | 30 🗗 |
|--------|----------------------------------------------------------------------------------------------------|----------------------------------------------------------------------------------------------------|----------------|--------------|------------------------|-----------------------------|---|------------|------------|------|
| Sie si | nd hier: <u>Startseite</u> <b>)</b> <u>Mein Studium</u> <b>)</b> <u>Pri</u>                                              | fungen anmelden                                                                                                    | Studienangebot | Organisation | Benutzer-Informationen |                             |   |            |            |      |
| >      | Prüfungen anmelden                                                                                                    |                                                                                                    |                |              |                        |                             |   |            |            |      |
|        | 2575_P: Digital Business Models a                                                                                        | nd Idea Engineering                                                                                                    |                |              |                        |                             |   |            |            |      |
|        | Leistung wird angerechnet auf: Digital B<br>Prüfungsanmeldezeitraum WS 2019/20<br>Der Zeitraum läuft vom 01.09.2019 / 00 | Business Models and Idea Engineering (Nr=2575_M) - Pflichtbereich (Nr=90002)<br>20:<br>:00 bis zum 31.01.2020 / 23:59                                                                                                    |                |              |                        |                             |   |            |            |      |
|        | Aktionen & Meldungen                                                                                                    | Termine & Räume                                                                                                    | Bemerkung      |              |                        |                             |   |            |            |      |
|        | Reannelden                                                                                                    | Digital Business Models and Idea Engineering<br>Prüfungsperiode 1, Wintersemester 2019<br>Freitag, 31.01.2020 von 10:00 bis 11:30<br>Prüfungsform: undefiniert<br><u>4.001 Hörsaal G</u><br>Prüfer/-in: Drögehorn, Olaf<br>Zweitprüfer/-in: Horst Steffen |                |              |                        |                             |   |            |            |      |
|        |                                                                                                    | <ul> <li>zweitprüfer-in, norst, stehen</li> </ul>                                                                                                    |                |              |                        |                             |   |            |            |      |

Abbrechen

#### (1) An-/Abmeldung des Prüfungstermins abschließen

### Anzeige von Prüfungsanmeldungen (1)

| ▲ Hoo                    | hschule Harz                                                 | 1                                                                     | -                                                                    | Student/-in                                   | Hochschule Harz 👔 💄 🌣 🧐 30                                       |
|--------------------------|--------------------------------------------------------------|-----------------------------------------------------------------------|----------------------------------------------------------------------|-----------------------------------------------|------------------------------------------------------------------|
| e sind hier: <u>Star</u> | tseite ) Mein Studium ) Stundenplan                          | f Mein Studium                                                        | Studienangebot Organisation                                          | Benutzer-Informationen                        |                                                                  |
| Anzeigeo                 | plan fur<br>ptionen<br>rzeitraum WS 2019/2020                | O Hilfe III Meine<br>2 Semesteransicht                                | e Semestergruppe anzeigen 🔄 Als XML exportieren                      | DIF-Dokument erstellen 🛛 📸 Daten für iCalenda | ar (ics) exportieren 🗘 Weitere Anzelgeoptionen                   |
|                          | > Montag                                                     | Dienstag                                                              | > Mittwoch                                                           | Donnerstag                                    | > Freitag                                                        |
| 08 <u>00</u>             |                                                              | 2598_P Paper Reading Group 4                                          |                                                                      |                                               | 2553_P Introduction to Industry 4.0 (lecture)<br>08:00 bis 09:30 |
| <b>09</b> <sup>00</sup>  |                                                              | 24.12.2019<br>4.005 Seminarraum                                       |                                                                      |                                               | 24.01.2020                                                       |
| 10 <sup>00</sup>         |                                                              | Prüfer/-in: Drögehorn, Olaf; Albayrak, Can Adam<br>Status: zugelassen | 2554_SL Introduction to<br>Industry 4.0 (lab) Testat 10:00 bis 12:00 |                                               | 2575_P Digital Business Models and Idea<br>Engineering           |
| 11 <sup>∞</sup>          |                                                              |                                                                       | 09:45 bis 11:15<br>29.01.2020<br>4.005 Seminarraum                   |                                               | 10:00 bis 11:30                                                  |
| 12 <sup>00</sup>         |                                                              |                                                                       |                                                                      |                                               |                                                                  |
| 13 <u>°°</u>             | 1248_P English as a Foreign Language         13:00 bis 15:00 |                                                                       |                                                                      |                                               |                                                                  |
| 14 <sup>20</sup>         | 20.01.2020<br>4.002 Hörsaal E                                |                                                                       |                                                                      |                                               |                                                                  |
| 15 <u>°°</u>             |                                                              |                                                                       |                                                                      |                                               |                                                                  |
| 16 <sup><u>00</u></sup>  |                                                              |                                                                       |                                                                      |                                               |                                                                  |
| 17 <sup><u>00</u></sup>  |                                                              |                                                                       |                                                                      |                                               |                                                                  |
| 18 <u>ºº</u>             |                                                              |                                                                       |                                                                      |                                               |                                                                  |
| 19 <sup>00</sup>         |                                                              |                                                                       |                                                                      |                                               |                                                                  |

- (1) Aufruf über Mein Studium > Stundenplan
- (2) Auswahl der Ansicht (Empfehlung: Semesteransicht)
- (3) PDF-Dokument erstellen zur Ablage / Druck
- (4) <u>Optional</u>: Abmelden vom Prüfungstermin (innerhalb der gültigen Fristen)

### **Anzeige von Prüfungsanmeldungen (2)**

| Hochschule Harz                                                                                                    | 1            |                      |              |           |                                 | Student/-in Hochschule Harz |      | <b>.</b> + | ¢      | 9 30     | ) [ |
|----------------------------------------------------------------------------------------------------|--------------|----------------------|--------------|-----------|---------------------------------|-----------------------------|------|------------|--------|----------|-----|
|                                                                                                    | Mein Studium | Studienangebot       | Organisation | Benutzer- | Informationen                   |                             |      |            |        |          |     |
| nd hier: Startseite > Mein Studium > Belegungen                                                                                                    |              |                      |              |           |                                 |                             |      |            |        |          |     |
| Belegungen <b>O</b>                                                                                                    |              |                      |              |           |                                 |                             |      |            |        | <b>A</b> |     |
| PDE-Dokument erstellen                                                                                                    |              |                      |              |           |                                 |                             |      |            |        | Ш        | lfe |
| emester Wintersemester 2019/20 🗸                                                                                                    |              |                      |              |           |                                 |                             |      |            |        |          |     |
|                                                                                                    |              |                      |              |           |                                 | 💐 Veranstaltungen ausble    | nden | 💐 Prüf     | ungen. | ausble   | nde |
| Sie haben bisher keine Veranstaltungen belegt.                                                                                                    |              |                      |              |           |                                 |                             |      |            |        |          |     |
| Prüfung: 2575_P Digital Business Models and Idea Engineering                                                                                                    |              |                      |              |           |                                 |                             |      |            |        |          |     |
| Termine und Räume                                                                                                    |              | Status               |              |           | Aktionen                        |                             |      |            |        |          |     |
| Gesamtgruppe Digital Business Models and Idea Engineering<br>• Freitag, 31.01.2020 von 10:00 bis 11:30 in Raum <u>4.001 Hörsaal G</u><br>Prüfungsform: undefiniert<br>• Prüfer/-in: Drögehorn, Olaf<br>• Zweitprüfer/-in: Horst, Steffen |              | zugelassen WiSe 2019 |              | 3         | Details<br>anzeigen<br>Abmelden |                             |      |            |        |          |     |
| Studienleistung: 2554_SL Introduction to Industry 4.0 (lab) Testat                                                                                                    |              |                      |              |           |                                 |                             |      |            |        |          |     |
| Termine und Räume                                                                                                    |              | Status               |              |           | Aktionen                        |                             |      |            |        |          |     |
| Gesamtgruppe Introduction to Industry 4.0 (lab) Testat<br>Mittwoch, 15.01.2020 von 09:45 bis 11:15 in Raum <u>4.004 Seminarraum</u><br>Prüfungsform: undefiniert<br>Prüfur-in: Kümmel, Klaus<br>Zweitprüfer/-in: Ayaz, Murat             | 1            | zugelassen WiSe 2019 |              |           | anzeigen                        |                             |      |            |        |          |     |
| Prüfung: 2598_P Paper Reading Group                                                                                                    |              |                      |              |           |                                 |                             |      |            |        |          |     |
| Termine und Räume                                                                                                    |              | Status               |              |           | Aktionen                        |                             |      |            |        |          |     |
| <ul> <li>Gesamtgruppe Paper Reading Group</li> <li>Dienstag, 24.12.2019 von 08:00 bis 20:00 in Raum 4.005 Seminarraum<br/>Prüfunesform: mündlich</li> </ul>                                                                              |              | zugelassen WiSe 2019 |              |           | Details<br>anzeigen             |                             |      |            |        |          |     |

- (1) Aufruf über **Mein Studium > Belegungen**
- (2) PDF-Dokument erstellen zur Ablage / Druck
- (3) <u>Optional</u>: Abmelden vom Prüfungstermin (innerhalb der gültigen Fristen)